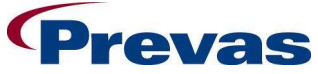

| SAM PPC 5.3.2 |                 | Date         Ref         Page           2009-11-20         ks011p03b01env5_upgrad         1(9) |  |  |  |  |
|---------------|-----------------|------------------------------------------------------------------------------------------------|--|--|--|--|
|               |                 | Issued by<br>Magnus Ahlén                                                                      |  |  |  |  |
|               | Title           | n                                                                                              |  |  |  |  |
|               | opgrade manucho |                                                                                                |  |  |  |  |

# **Upgrade instruction for PocketPC**

## SAM 5.3.3

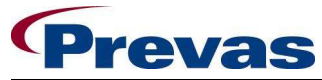

|               | Upgrade Instruction | า                        |                               |           |
|---------------|---------------------|--------------------------|-------------------------------|-----------|
|               | Title               |                          |                               |           |
|               |                     | Issued by<br>Magnus Ahle | én                            |           |
| SAM PPC 5.3.2 |                     | Date<br>2009-11-20       | Ref<br>ks011p03b01env5_upgrad | Page 2(9) |

#### 1 SUMMARY

To update a PocketPC, you need to replace 2 files. This instruction only covers upgrade from version 5.3.x. If you don't have that version installed, you must first upgrade to 5.3.x.

#### 2 PREREQUISITES

#### 2.1 Needed hardware and software

- Pocket PC with version 5.3.x
- PC
- Microsoft Active Sync software

If the PocketPC is not using version 5.3.x, you must first upgrade to 5.3.x. Please consult the applicable upgrade instructions for upgrading to 5.3.x delivered with the 5.3.x software kit.

**N.B.** To see the version number of the PocketPC, open the **Help** | **About** menu from within the SAM application on the PocketPC.

#### 2.2 Needed files

The file is delivered in the upgrade software kit for 5.3.3:

We support three types of PocketPC's and the files are different. Select the file that corresponds to your PocketPC.

- SAM\_PPC\_SYMBOL.ZIP (Symbol 8800)
- **SAM\_PPC\_SYMBOL\_MC70.ZIP** (Symbol MC70)
- **SAM\_PPC\_INTERMEC.ZIP** (Intermec 740)

Use the ZIP-file with the correct file (**SAM\_PPC.EXE**) for 5.3.3. Extract the file in the ZIP-file to a catalogue of your choice. We recommend putting it in a new folder on the desktop.

**N.B.** The ZIP-file can be found on the Snitcher Asset Management web <u>www.prevas.se/sam</u>.

**N.B.** Follow the steps in the appropriate section below.

#### 3 UPGRADE THE SYMBOL 8800 POCKET PC

The Symbol PocketPC must be connected to the PC. The PocketPC, PC and ActiveSync must be running.

1. Switch to the SAM application on the PocketPC and select the **File | Exit** menu option to quit the SAM application.

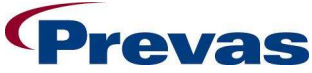

| SAM PPC 5.3.2 |                              | DateRefPage2009-11-20ks011p03b01env5_upgrad3(9) |  |  |  |  |
|---------------|------------------------------|-------------------------------------------------|--|--|--|--|
|               |                              | Issued by<br>Magnus Ahlén                       |  |  |  |  |
|               | Title<br>Upgrade Instruction | n                                               |  |  |  |  |

2. Put the PocketPC in the cradle or use any other synchronizing device. Then start ActiveSync. The following screen will appear. The status must be "Connected" before you can continue.

| 😌 Microsoft ActiveSync               |  |
|--------------------------------------|--|
| <u>File View T</u> ools <u>H</u> elp |  |
| Sync Stop Details Explore Options    |  |
| Guest                                |  |
| Connected                            |  |
| Information Type Status              |  |
|                                      |  |

3. Select the File | Explore menu option to open the following screen:

| 📕 Mobile Dev | ice             |                    |              |           |       |            |             | - 🗆 ×    |
|--------------|-----------------|--------------------|--------------|-----------|-------|------------|-------------|----------|
| <u> </u>     | ⊻iew <u>G</u> o | F <u>a</u> vorites | <u>H</u> elp |           |       |            |             | <b>1</b> |
| Back -       | + -             | t<br>Up            | X<br>Cut     | L<br>Copy | Paste | ど)<br>Undo | )<br>Delete | *        |
| Address 📕 M  | obile Device    |                    |              |           |       |            |             | •        |
| My Pocket PC | Business        | Persona            | l Te         | mplates   |       |            |             |          |

Double-Click on My PocketPC.

4. The following screen below will be opened:

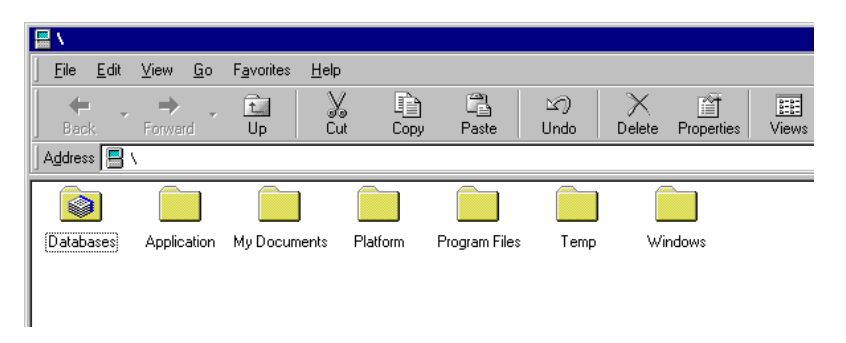

5. On your PC, use the file explorer to open the folder where your source files are located (The file SAM\_PPC.EXE and SAM\_PPC\_INI.XML that was extracted in section 2.2).

Select the files SAM\_PPC.EXE and SAM\_PPC\_INI.XML and COPY.

Go to the file explorer (from step 4) for the Pocket PC and select the folder "Application". Paste the copied files there. If previous versions of the files exists, a dialog will be displayed showing this, just confirm to paste the new files and replace

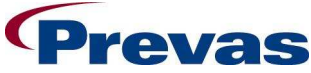

| SAM PPC 5.3.2 |                     | Date 2009-11-20           | Ref<br>ks011p03b01env5_upgrad | Page<br>4(9) |  |  |
|---------------|---------------------|---------------------------|-------------------------------|--------------|--|--|
|               |                     | Issued by<br>Magnus Ahlén |                               |              |  |  |
|               | Title               |                           |                               |              |  |  |
|               | Upgrade Instruction | า                         |                               |              |  |  |

the old file.

**N.B.** If you copy the file from media such as a CD, the file might be read only. In this case, you must remove the read-only attribute.

6. The following screen may appear, and you must confirm by clicking on **[OK]**.

| File Conversion |                                                                                                    |  |  |  |  |  |  |  |  |
|-----------------|----------------------------------------------------------------------------------------------------|--|--|--|--|--|--|--|--|
| •               | Microsoft ActiveSync may need to convert files when synchronizing<br>between your mobile device and this desktop computer. |  |  |  |  |  |  |  |  |
|                 | Note: A converted file might not contain all information found in the<br>original file.                                    |  |  |  |  |  |  |  |  |
|                 | ПК                                                                                                    |  |  |  |  |  |  |  |  |

- 7. The file is now replaced in the folder.
- 8. On your PC, use the file explorer to open the folder where your source files are located (The files SAM\_PPC.EXE and SAM\_PPC\_INI.XML that was extracted in section 2.2).

Select the SAM\_PPC.EXE file and copy it.

Go to the file explorer (from step 4) for the Pocket PC and select the folder "Windows". Paste the copied file there. If a previous version of the file exists, a dialog will be displayed showing this, just confirm to paste the new file and replace the old file.

**N.B.** If you copy the file from media such as a CD, the file might be read only. In this case, you must remove the read-only attribute.

9. The following screen may appear, and you must confirm by clicking on **[OK]**.

| File Conv | rersion                                                                                                    |  |  |  |  |  |  |  |  |
|-----------|----------------------------------------------------------------------------------------------------|--|--|--|--|--|--|--|--|
| •         | Microsoft ActiveSync may need to convert files when synchronizing<br>between your mobile device and this desktop computer. |  |  |  |  |  |  |  |  |
|           | Note: A converted file might not contain all information found in the<br>original file.                                    |  |  |  |  |  |  |  |  |
|           | OKHelp                                                                                                    |  |  |  |  |  |  |  |  |
|           | LOK Help                                                                                                    |  |  |  |  |  |  |  |  |

10. The file is now replaced in the Windows folder.

The upgrade is now finished. No cold or hot reboot is needed. You can close all windows you have opened and disconnect the PPC.

Start SAM and verify that the Help | About dialog displays the version number 5.3.1.

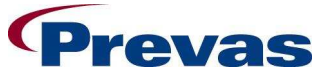

| SAM PPC 5.3.2 |                     | Date 2009-11-20          | ks011p03b01env5_upgrad | Page<br>5(9) |
|---------------|---------------------|--------------------------|------------------------|--------------|
|               |                     | Issued by<br>Magnus Ahlé | én                     |              |
|               | Title               | Ŭ                        |                        |              |
|               | Upgrade Instruction | า                        |                        |              |

#### 4 UPGRADE THE SYMBOL MC70 POCKET PC

The Symbol PocketPC must be connected to the PC. The PocketPC, PC and ActiveSync must be running.

- 1. Switch to the SAM application on the PocketPC and select the **File | Exit** menu option to quit the SAM application.
- 2. Put the PocketPC in the cradle or use any other synchronizing device. Then start ActiveSync. The following screen will appear. The status must be "Connected" before you can continue.

| 😌 Microsoft ActiveSync                                                                                                    |  |
|----------------------------------------------------------------------------------------------------|--|
| <u>F</u> ile ⊻iew <u>T</u> ools <u>H</u> elp                                                                                                    |  |
| Openant         Openant         Openant <t< th=""><th></th></t<> |  |
| Guest                                                                                                    |  |
| Connected                                                                                                    |  |
| Information Type Status                                                                                                    |  |

3. Select the File | Explore menu option to open the following screen:

|    | 📕 Mobile Device |              |                   |            |                    |              |            |       |            |             |   |
|----|-----------------|--------------|-------------------|------------|--------------------|--------------|------------|-------|------------|-------------|---|
| ]  | <u>F</u> ile    | <u>E</u> dit | ⊻iew              | <u>G</u> o | F <u>a</u> vorites | <u>H</u> elp |            |       |            |             | 1 |
|    | <b>↓</b><br>Bac | ∎<br>≉.      | <b>⇒</b><br>Forwa | rd         | t_<br>Up           | X<br>Cut     | L)<br>Copy | Paste | い)<br>Undo | )<br>Delete | » |
| ]. | A <u>d</u> dres | s 📕          | Mobile D          | )evice     |                    |              |            |       |            |             | • |
| Γ  | 1111            |              |                   |            |                    | [            |            |       |            |             |   |
| N  | ly Pocl         | ket PC       | Busir             | ness       | Person             | al Te        | emplates   |       |            |             |   |

Double-Click on My PocketPC.

l

4. The following screen below will be opened:

| <b>₽</b> \ |                         |                                 |                 |               |            |                   |       |
|------------|-------------------------|---------------------------------|-----------------|---------------|------------|-------------------|-------|
| <u> </u>   | <u>V</u> iew <u>G</u> o | F <u>a</u> vorites <u>H</u> elp | )               |               |            |                   |       |
| Back -     | →<br>Forward            | Up Cu                           | ل آن<br>ut Copy | Paste         | 図)<br>Undo | Delete Properties | Views |
| Address 📕  | \                       |                                 |                 |               |            |                   |       |
|            |                         |                                 |                 |               |            |                   |       |
| Databases  | Application             | My Documents                    | Platform        | Program Files | Temp       | Windows           |       |

5. On your PC, use the file explorer to open the folder where your source files are located (The files **SAM\_PPC.EXE** and **SAM\_PPC\_INI.XML** that was extracted in section

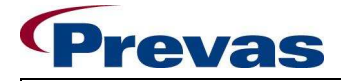

SAM PPC 5.3.2

DateRefPage2009-11-20ks011p03b01env5\_upgrad6(9)Issued byMagnus Ahlén

#### Upgrade Instruction

Title

2.2).

Select the file SAM\_PPC\_INI.XML and copy.

Go to the file explorer (from step 4) for the Pocket PC and select the folder "Application". Paste the copied file there. If a previous version of the file exists, a dialog will be displayed showing this, just confirm to paste the new file and replace the old file.

**N.B.** If you copy the file from media such as a CD, the file might be read only. In this case, you must remove the read-only attribute.

6. The following screen may appear, and you must confirm by clicking on [OK].

| File Conversion |                                                                                                    |  |  |
|-----------------|----------------------------------------------------------------------------------------------------|--|--|
| •               | Microsoft ActiveSync may need to convert files when synchronizing<br>between your mobile device and this desktop computer. |  |  |
|                 | Note: A converted file might not contain all information found in the<br>original file.                                    |  |  |
|                 | OK Help                                                                                                    |  |  |

- 7. The file is now replaced in the folder.
- 8. On your PC, use the file explorer to open the folder where your source files are located (The files SAM\_PPC.EXE and SAM\_PPC\_INI.XML that was extracted in section 2.2).

Select the SAM\_PPC.EXE file and copy it.

Go to the file explorer (from step 4) for the Pocket PC and select the folder "Program Files\Snitcher\_PPC". Paste the copied file there. If a previous version of the file exists, a dialog will be displayed showing this, just confirm to paste the new file and replace the old file.

**N.B.** If you copy the file from media such as a CD, the file might be read only. In this case, you must remove the read-only attribute.

9. The following screen may appear, and you must confirm by clicking on **[OK]**.

| File Conversion |                                                                                                    |  |  |
|-----------------|----------------------------------------------------------------------------------------------------|--|--|
| •               | Microsoft ActiveSync may need to convert files when synchronizing<br>between your mobile device and this desktop computer. |  |  |
|                 | Note: A converted file might not contain all information found in the<br>original file.                                    |  |  |
|                 | E Help                                                                                                    |  |  |

11. The file is now replaced in the Windows folder.

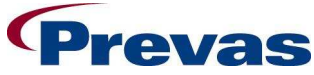

|               | Upgrade Instruction | า                        |                               |              |
|---------------|---------------------|--------------------------|-------------------------------|--------------|
|               | Title               |                          |                               |              |
|               |                     | Issued by<br>Magnus Ahle | én                            |              |
| SAM PPC 5.3.2 |                     | Date<br>2009-11-20       | Ref<br>ks011p03b01env5_upgrad | Page<br>7(9) |

The upgrade is now finished. No cold or hot reboot is needed. You can close all windows you have opened and disconnect the PPC.

Start SAM and verify that the Help | About dialog displays the version number 5.3.3.

#### 5 UPGRADE THE INTERMEC POCKET PC

The PocketPC must be connected to the PC. The PocketPC, PC and ActiveSync must be running.

- 1. Switch to the SAM application on the PocketPC and select the **File | Exit** menu option to quit the SAM application.
- 2. Put the PocketPC in the cradle or use any other synchronizing device. Then start ActiveSync. The following screen will appear. The status must be "Connected" before you can continue.

| 😌 Microsoft ActiveSync                                                                                                    |  |
|----------------------------------------------------------------------------------------------------|--|
| <u>F</u> ile ⊻iew <u>I</u> ools <u>H</u> elp                                                                                                    |  |
| Opened         Opened         Opened< |  |
| Guest                                                                                                    |  |
| Connected                                                                                                    |  |
| Information Type Status                                                                                                    |  |
|                                                                                                    |  |

3. Select the File | Explore menu option to open the following screen:

| Mobile Device                                         |                                  |             |
|-------------------------------------------------------|----------------------------------|-------------|
| <u>Arkiv R</u> edigera Vi <u>s</u> a <u>F</u> avorite | er <u>V</u> erktyg <u>H</u> jälp | <b></b>     |
| 🜀 Bakåt 🕤 🌍 🔹 🏂 🚽                                     | 🔎 Sök 🜔 Mappar 🛄 🔹               |             |
| Adress                                                |                                  | 🔽 🋃 Gå till |
|                                                       | Name 🔺                           |             |
| Andra platser 🙁                                       | Business                         |             |
| 3 Den här datorn                                      | Personal Templates               |             |
| Mina dokument                                         |                                  |             |
|                                                       | ~ <                              | >           |

Double-Click on My PocketPC.

4. The following screen will be opened:

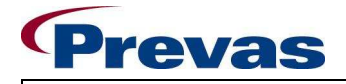

**SAM PPC 5.3.2** 

DateRefPage2009-11-20ks011p03b01env5\_upgrad8(9)Issued byMagnus Ahlén

### Title Upgrade Instruction

| My Pocket PC                  |                                               |                     |                                                                                                    |              |
|-------------------------------|-----------------------------------------------|---------------------|----------------------------------------------------------------------------------------------------|--------------|
| Arkiv Redigera Visa Eavoriter | <u>V</u> erktyg <u>Hj</u> älp<br>Sök 🍋 Mappar |                     |                                                                                                    |              |
| Adress 01                     | Name 🔺                                        | Size                | Type                                                                                                    | 🔁 Gå till    |
| Andra platser                 |                                               | 14,2KB<br>242 hvtes | System Folde<br>Filmapp<br>Filmapp<br>Filmapp<br>Filmapp<br>Filmapp<br>Filmapp<br>Filmapp<br>Filmapp<br>Stimapp | r<br>It<br>F |

Double-Click on Flash File Store, Apps and then SAM.

5. The following screen below will be opened:

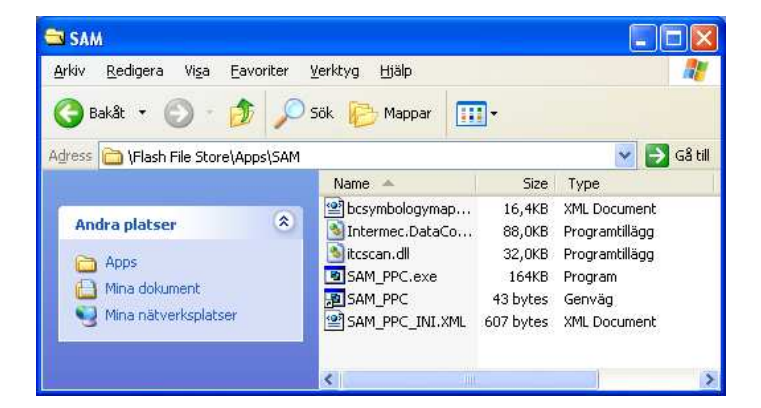

6. On your PC, use the file explorer to open the folder where your source files are located (The file SAM\_PPC.EXE and SAM\_PPC\_INI.XML that was extracted in section 2.2).

Select the files **SAM\_PPC.EXE** and **SAM\_PPC\_INI.XML** and copy.

Go to the file explorer (from step 5) for the Pocket PC and paste the copied files there. If a previous versions of the files exists, a dialog will be displayed showing this, just confirm to paste the new files and replace the old files.

**N.B.** If you copy the file from media such as a CD, the file might be read only. In this case, you must remove the read-only attribute.

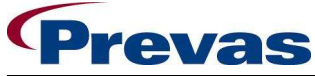

| SAM PPC 5.3.2 |                     | Date<br>2009-11-20       | Ref<br>ks011p03b01env5_upgrad | Page<br>9(9) |
|---------------|---------------------|--------------------------|-------------------------------|--------------|
|               |                     | Issued by<br>Magnus Ahle | én                            |              |
|               | Title               |                          |                               |              |
|               | Upgrade Instruction | า                        |                               |              |

7. The following screen may appear, and you must confirm by clicking on [OK].

| File Conv | File Conversion                                                                                                    |  |  |  |  |
|-----------|----------------------------------------------------------------------------------------------------|--|--|--|--|
| ٩         | Microsoft ActiveSync may need to convert files when synchronizing<br>between your mobile device and this desktop computer. |  |  |  |  |
|           | Note: A converted file might not contain all information found in the<br>original file.                                    |  |  |  |  |
|           | OK Help                                                                                                    |  |  |  |  |

8. The file is now replaced in the SAM folder.

The upgrade is now finished. No cold or hot reboot is needed. You can close all windows you have opened and disconnect the PPC.

Start SAM and verify that the Help | About dialog displays the version number 5.3.3.